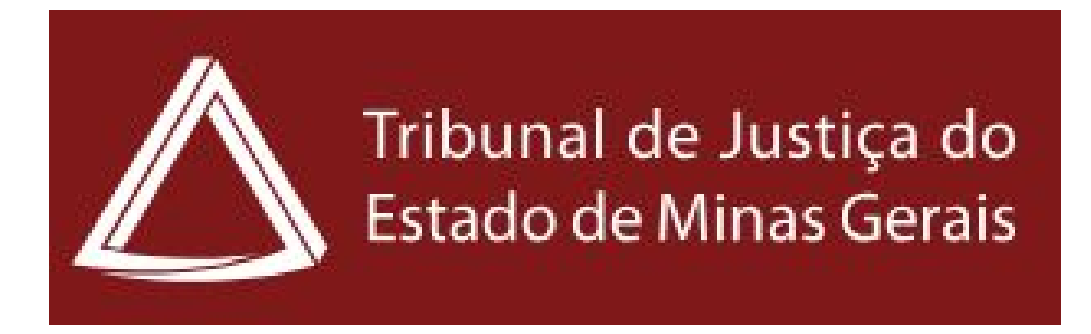

# Cartilha de Audiências e Atos virtuais na Plataforma Emergencial de Videoconferência

# Participante Usuário externo

Atualização em 05/05/2020

**GESIS** - Gerência de Acompanhamento e Suporte aos Sistemas Judiciais Informatizados da Primeira Instância

# **SUMÁRIO**

| 1. Audiência por Videoconferência                      | 3  |
|--------------------------------------------------------|----|
| 2. Requisitos                                          | 3  |
| 3. Sobre a utilização do sistema                       | 3  |
| 4. Como participar da audiência virtual                | 4  |
| 5. Procedimentos prévios à realização da audiência     | 5  |
| 6. Entrar na sala de audiência                         | 6  |
| 6.1 Entrar pelo navegador                              | 6  |
| 6.2 Entrar pelo aplicativo desktop Cisco Webex Meeting | 8  |
| 6.3 Entrar pelo smarthpone / tablet                    | 8  |
| 6.4 Sala de espera                                     | 10 |
| 7. Sair da sala de audiência                           | 11 |

# 1. Audiência por Videoconferência

Com o objetivo de prevenir o contágio pelo novo Coronavírus - Covid-19 e garantir o acesso à justiça neste período emergencial, o Conselho Nacional de Justiça disponibilizou a Plataforma Emergencial de Videoconferência CISCO WEBEX.

Por meio da Plataforma Emergencial, instituída pela <u>Portaria nº 61/CNJ/2020</u>, serão realizadas audiência por videoconferência, em observância à determinação de distanciamento social e restrições de locomoção.

Os atos e as audiências virtuais a serem realizados dentro do período de isolamento social encontram-se regulamentados na <u>Portaria Conjunta nº 963/PR/2020</u> do TJMG e Portaria nº 6.414/CGJ/2020.

### 2. Requisitos

- Microcomputador ou notebook com acesso à internet, câmera, microfone e caixa de som;
- Navegador Google Chrome (versão mais atualizada a partir da "81");
- Navegador Mozilla Firefox 52 e posterior
- Smartphones e tablets.

**Observação:** Caso tenha um computador desktop ou laptop com câmera e microfone, esta é a sua melhor solução. Os celulares podem receber chamadas e notificações que derrubam a conexão durante a sessão remota.

Acesse o link abaixo para orientações mais detalhadas sobre requisitos: <u>https://help.webex.com/pt-br/nki3xrq/Webex-Meetings-Suite-System-Requirements</u>

## 3. Sobre a utilização do sistema

A utilização da Plataforma Emergencial de Videoconferência Cisco Webex não exige cadastro.

A instalação do aplicativo é exigida apenas para celulares smartphones e tablets.

Caso o participante deseja instalar o aplicativo no computador ou notebook, acesse a página a seguir:

https://help.webex.com/pt-br/0tow9g/Download-the-Cisco-Webex-Meetings-Desktop-Ap p

Para instalar o aplicativo em celulares smartphones e tablets, acesse o site: <u>https://play.google.com/store/apps/details?id=com.cisco.webex.meetings&hl=pt\_BR</u>

Para equipamentos IOS, acesse a página: https://apps.apple.com/br/app/cisco-webex-meetings/id298844386

Informações mais detalhadas sobre o uso do sistema, acesse a página: <u>https://www.cnj.jus.br/plataforma-videoconferencia-nacional/</u>

Dúvidas e esclarecimentos, problemas na plataforma emergencial Cisco Webex, envie um e-mail para <u>videoconferencia.nacional@cnj.jus.b</u>r

### 4. Como participar da audiência virtual

O Ministério Público, a Defensoria Pública, as partes por seus advogados, as testemunhas e demais entes públicos serão intimados para manifestar a concordância em participar da audiência por videoconferência no prazo de 48 horas.

Após concordância, o magistrado ou servidor por ele designado enviará um convite por e-mail ou pelo whatsapp contendo o link de acesso à sala de reunião, ou o número de identificação (código de acesso) com a data e horário de início e término, conforme figuras abaixo.

Convite por e-mail

| Audiência<br>Visualizar no                         | a de Instruç<br>Google Agenda                                                   | ao - Pro                                                                                                    | cesso 500                                                                                                    | Agenda<br>qua. 29 abr. 2020                                                                                                    |
|----------------------------------------------------|---------------------------------------------------------------------------------|----------------------------------------------------------------------------------------------------|----------------------------------------------------------------------------------------------------|----------------------------------------------------------------------------------------------------|
| Quando qua<br>Onde http<br>005<br>Quem <b>No</b> r | a. 29 abr. 2020 1<br>os://cnj.webex.c<br>i262a6db<br><b>ne do particip</b>      | 18:40 – 19:4<br>com/cnj/j.pł<br><b>ante</b>                                                                                                    | 10 (BRT)<br>np?MTID=m3857932f0deb8d5881ae07                                                                                                    | Nenhum evento anterior<br>18:40 Audiência de Instrução - Processo 500<br>Nenhum evento posterior                                                                                                    |
| Sim                                                | Talvez                                                                          | Não                                                                                                    | Mais opções                                                                                                    |                                                                                                    |
|                                                    | Audiência<br>Visualizar no<br>Quando qua<br>Onde http<br>005<br>Quem Nor<br>Sim | Audiência de Instruç<br>Visualizar no Google Agenda<br>Quando qua. 29 abr. 2020 1<br>Onde https://cnj.webex.c<br>005262a6db<br>Quem Nome do particip<br>Sim Talvez | Audiência de Instrução - Pro   Visualizar no Google Agenda   Quando qua. 29 abr. 2020 18:40 - 19:4   Onde https://cnj.webex.com/cnj/j.pl   005262a6db   Quem Nome do participante   Sim Talvez | Audiência de Instrução - Processo 500     Visualizar no Google Agenda     Quando   qua. 29 abr. 2020 18:40 – 19:40 (BRT)     Onde   https://cnj.webex.com/cnj/j.php?MTID=m3857932f0deb8d5881ae07     005262a6db     Quem   Nome do participante     Sim   Talvez   Não   Mais opções |

Nome do Organizador I convida-o para participar desta reunião Webex.

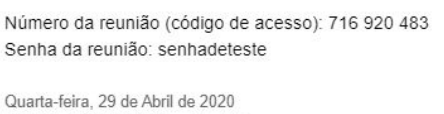

18:40 | (UTC-03:00) Brasília | 1 h

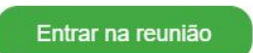

Convite por whatsapp

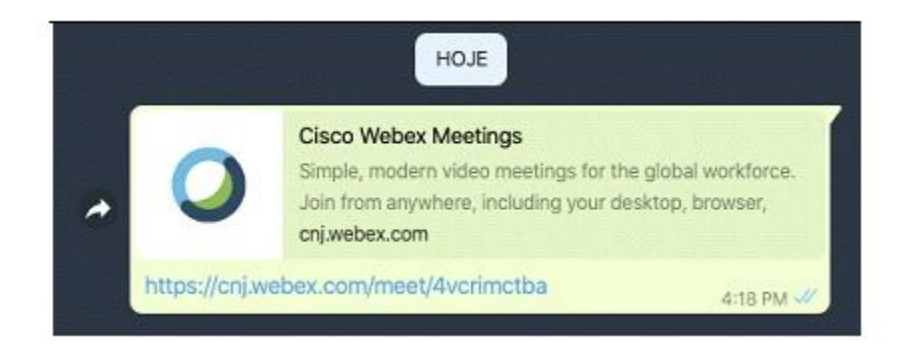

## 5. Procedimentos prévios à audiência virtual

Antes do horário designado para a audiência, verifique o ambiente em que será feita a transmissão, recomenda-se local neutro sem objetos ao fundo, sem interferência externas, tais como, ruídos e movimentos.

Verifique também o direcionamento da luz do ambiente. Recomenda-se que se posicione em um lugar onde não incida feixe de luz contra a câmera;

Antes de entrar na sala de audiência, o sistema ainda permite ajustar a câmera e testar o microfone.

A câmera deverá ser colocada na altura do rosto de forma a enquadrar a pessoa, estando visíveis todo o rosto e a parte de cima do peito.

Ative e verifique o áudio do Computador, celular ou tablet;

Para informações mais detalhadas sobre a configuração de som e vídeo, acesse as páginas abaixo:

#### - Configuração de áudio

https://help.webex.com/pt-br/nt2ig0y/Choose-Your-Audio-and-Video-Settings-Before-Your-Join-a-Webex-Meeting-or-Event

#### - Ativar e desativar o som

https://help.webex.com/pt-br/n94aj5j/Mute-or-Unmute-in-Cisco-Webex-Meetings-Suite

#### - Configurações de vídeo

https://help.webex.com/pt-br/cjr7xq/Connect-to-Audio-and-Video-in-Cisco-Webex-Meetings

### 6. Entrar na sala de audiência

Na data e horário designado, clique em **Entrar na reunião** e insira a senha de acesso indicada no convite, caso necessário. Ou digite o número da reunião.

#### 6.1 Entrar pelo navegador

De acordo com os requisitos de versão dos navegadores descritos no item 2, o acesso à sala de audiência via web é possível nos casos em que o participante utilizará o computador ou notebook e que não tenha instalado o aplicativo desktop webex meetings.

Após clicar no link **Entrar na reunião**, o participante será redirecionado à página do CNJ WEBEX. Clique em **Entre do seu Navegador**.

Digite seu nome e seu e-mail e clique em Próximo.

| Nome do p    | participante               |    |
|--------------|----------------------------|----|
| participante | e@empresal.com             |    |
|              | Próximo                    |    |
| Já te        | em uma conta? Inicie sessa | ão |
| 32           |                            |    |

Ajuste seu microfone e câmera e clique em Iniciar Reunião.

|                          | A 21 Iniciae reunião             |                             |
|--------------------------|----------------------------------|-----------------------------|
| ଲି Usar sistema de vídeo | ♀ Usar o computador para áudio ∨ | Q Realtek High Definition A |

Outra forma de acesso pode ser feita diretamente pelo site: <u>https://cnj.webex.com/</u> Basta digitar o número da reunião, conforme figura abaixo:

# Entrar em uma reunião o

Inserir informações da reunião

#### 6.2 Entrar pelo aplicativo desktop Cisco Webex Meeting

Se o participante instalou o aplicativo no computador ou notebook, ao clicar no link **Entrar na reunião**, clique em **Abrir Cisco Webex Meeting**, conforme figura abaixo:

|                  | ex meeting:                       |  |
|------------------|-----------------------------------|--|
| https://cnj.webe | x.com quer abrir esse aplicativo. |  |
|                  |                                   |  |
|                  |                                   |  |

Insira seu nome e e-mail e clique em **Próximo**.

Após ajuste de microfone e câmera, clique em Iniciar Reunião.

#### 6.3 Entrar pelo smartphone / tablet

Caso o participante não possua computador, é possível utilizar o celular smartphone ou tablet, sendo exigida a instalação do aplicativo Cisco Webex Meeting.

Após clicar no link Entrar na reunião, complete a ação usando Webex Meet.

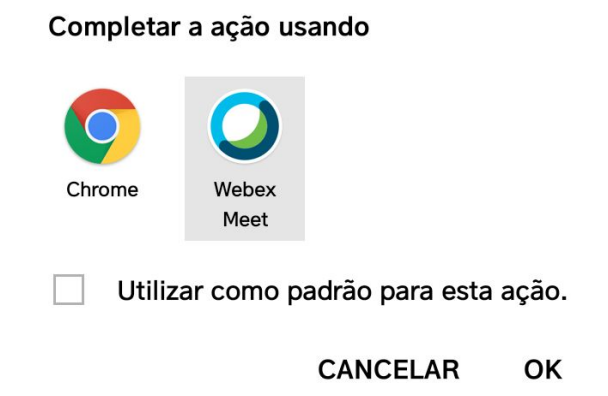

Audiências e atos virtuais pela plataforma emergencial

Na tela seguinte será necessário fazer um ajuste: Clique sobre a opção em que se lê "Chamar-me", e selecione, em seguida, a opção "Usar o computador para áudio".

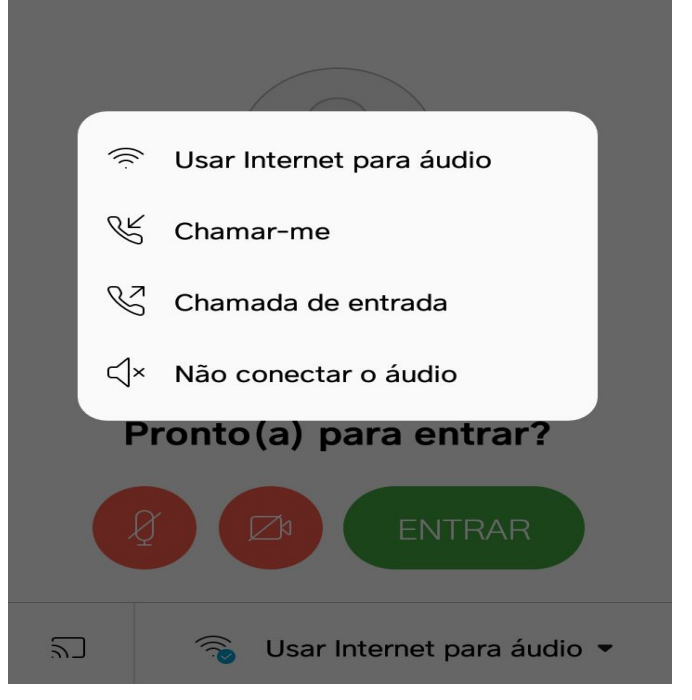

Feito o ajuste, clique em Entrar na reunião.

**Observação:** quando não estiver com a palavra, é recomendado deixar o microfone desabilitado. Quando precisar se retirar por algum tempo, sugere-se que o vídeo seja momentaneamente desligado.

Há ainda a opção de entrada na sala de audiência diretamente pelo aplicativo Cisco Webex Meeting, basta clicar em **Entrar na reunião**. Digite o número da reunião, seu nome e e-mail, conforme figuras abaixo:

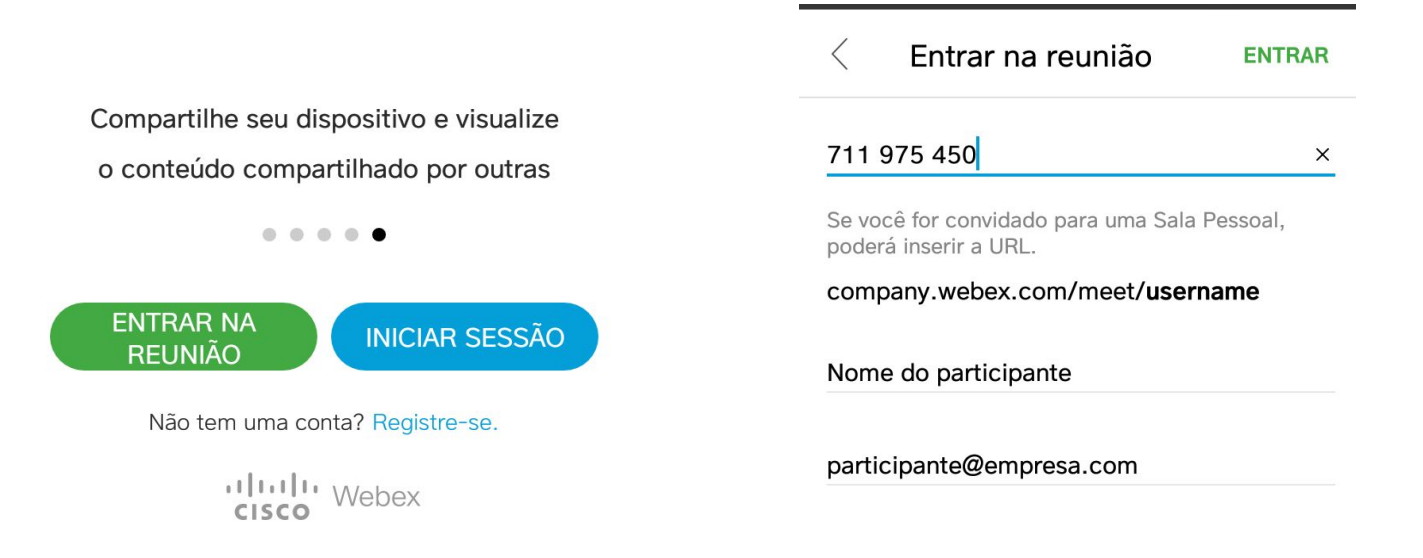

#### 6.4. Sala de espera

Ao entrar na sala de reunião o participante poderá ser direcionado para uma "Sala de Espera", onde deverá aguardar, até que seja admitido na reunião.

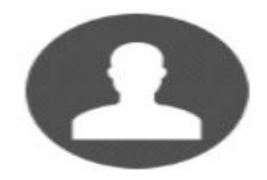

#### Sala Pessoal

Obrigado por esperar. Começaremos a reunião quando o organizado entrar. Deseja avisar ao organizador que você está esperando?

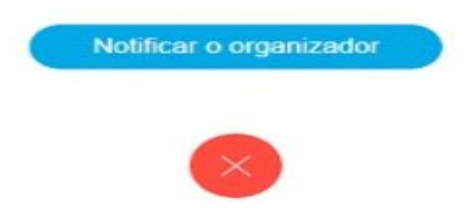

# 7. Sair da sala de audiência

Para sair da sala basta acionar o botão X, conforme mostrado na figura abaixo:

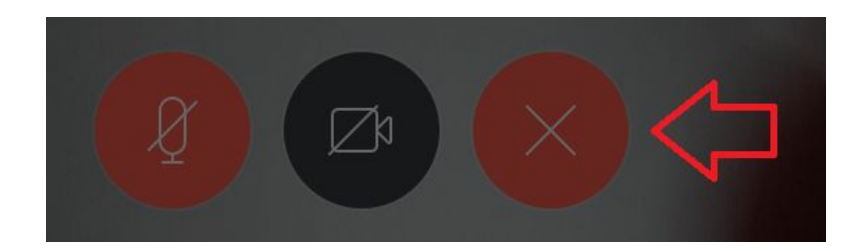